# Krok po kroku – dostęp do wykładów w formie filmów

Wszystkie dane osobowe, prezentowane poniżej są fikcyjne i zostały użyte wyłącznie do zaprezentowania Państwu poprawnego zakładania nowego konta użytkownika.

Wykłady mogą oglądać osoby zapisane na rok akademicki 2020/2021 i posiadające swoje indywidualne konto na naszej stronie UTW. Jeżeli ktoś nie posiada konta, należy je założyć klikając w napis Logowanie w Katowickim Menu (obrazek poniżej)

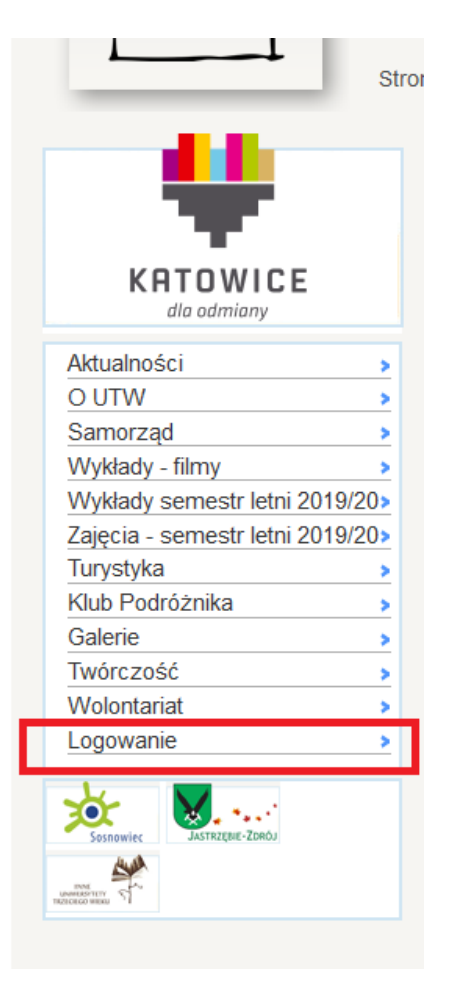

#### Ukaże się naszym oczom taka strona:

| Konto użytkownika   Uniwersytet Tr 🗙 🕂 |                                                                                                    |                           | 🗢 – 🙃 🗙          |
|----------------------------------------|----------------------------------------------------------------------------------------------------|---------------------------|------------------|
| ← → C û utw.us                         | is.edu.pl/user                                                                                                    |                           | ···▽☆ III\ E ® = |
|                                        |                                                                                                    | Strona główna             |                  |
|                                        | Strona główna  Konto użytkownika Utwórz nowe konto Nazwa użytkownika: *                                                                                                    | Uniwersytet<br>Otwarty UŚ |                  |
|                                        | Nazwa użytkownika witryny Uniwersytet Trzeciego Wieku w Katowicach.                                                                                                    |                           |                  |
|                                        | Hasto: *                                                                                                    |                           |                  |
|                                        | Hasło powiązane z nazwą użytkownika.                                                                                                    |                           |                  |
|                                        | Zaloguj                                                                                                    |                           |                  |
|                                        | Inne przydatne informacje<br>Historia UTW UŚ   Kontakt  Regularnin  Kontakt  Kontakt |                           |                  |
|                                        |                                                                                                    |                           |                  |

#### 📲 🔎 👼 💼 💼 ڬ 🌻 💽 📓 🧳 🖷 🍕

へ 👽 腐 🕬 📾 POL 13:16 투

A następnie należy kliknąć w napis Utwórz nowe konto. Pełna Instrukcja zakładania konta znajduje się pod adresem: <u>http://www.utw.us.edu.pl/krok-po-kroku-zakladanie-nowego-konta</u>

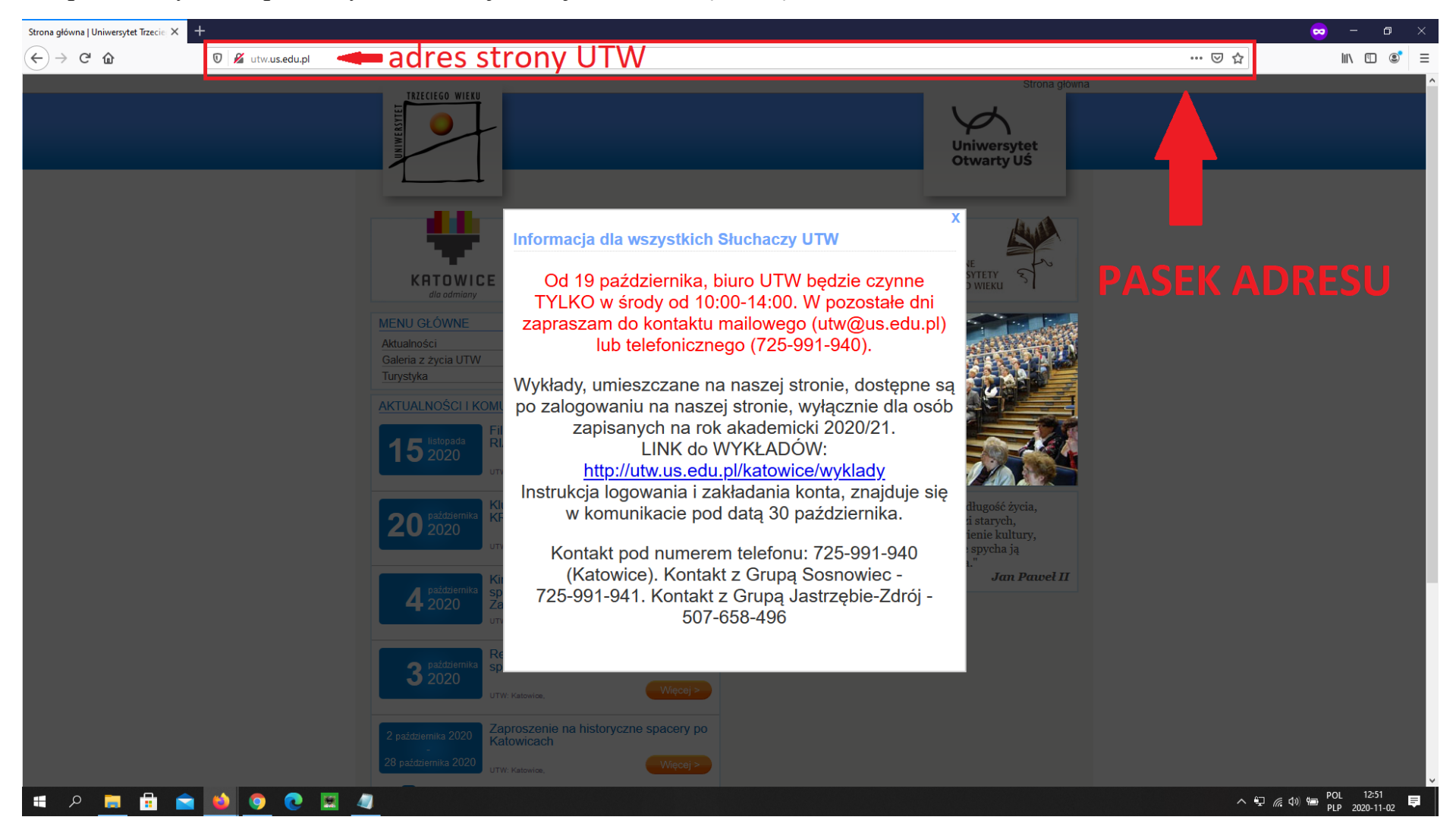

#### Dla posiadaczy konta pierwszym krokiem jest wejście na naszą stronę UTW:

Zamykamy komunikat "krzyżykiem" w prawym górnym rogu:

Informacja dla wszystkich Słuchaczy UTW

Od 19 października, biuro UTW będzie czynne TYLKO w środy od 10:00-14:00. W pozostałe dni zapraszam do kontaktu mailowego (utw@us.edu.pl) lub telefonicznego (725-991-940).

Wykłady, umieszczane na naszej stronie, dostępne są po zalogowaniu na naszej stronie, wyłącznie dla osób zapisanych na rok akademicki 2020/21. LINK do WYKŁADÓW: <u>http://utw.us.edu.pl/katowice/wyklady</u> Instrukcja logowania i zakładania konta, znajduje się

w komunikacie pod datą 30 października.

Kontakt pod numerem telefonu: 725-991-940 (Katowice). Kontakt z Grupą Sosnowiec -725-991-941. Kontakt z Grupą Jastrzębie-Zdrój -507-658-496

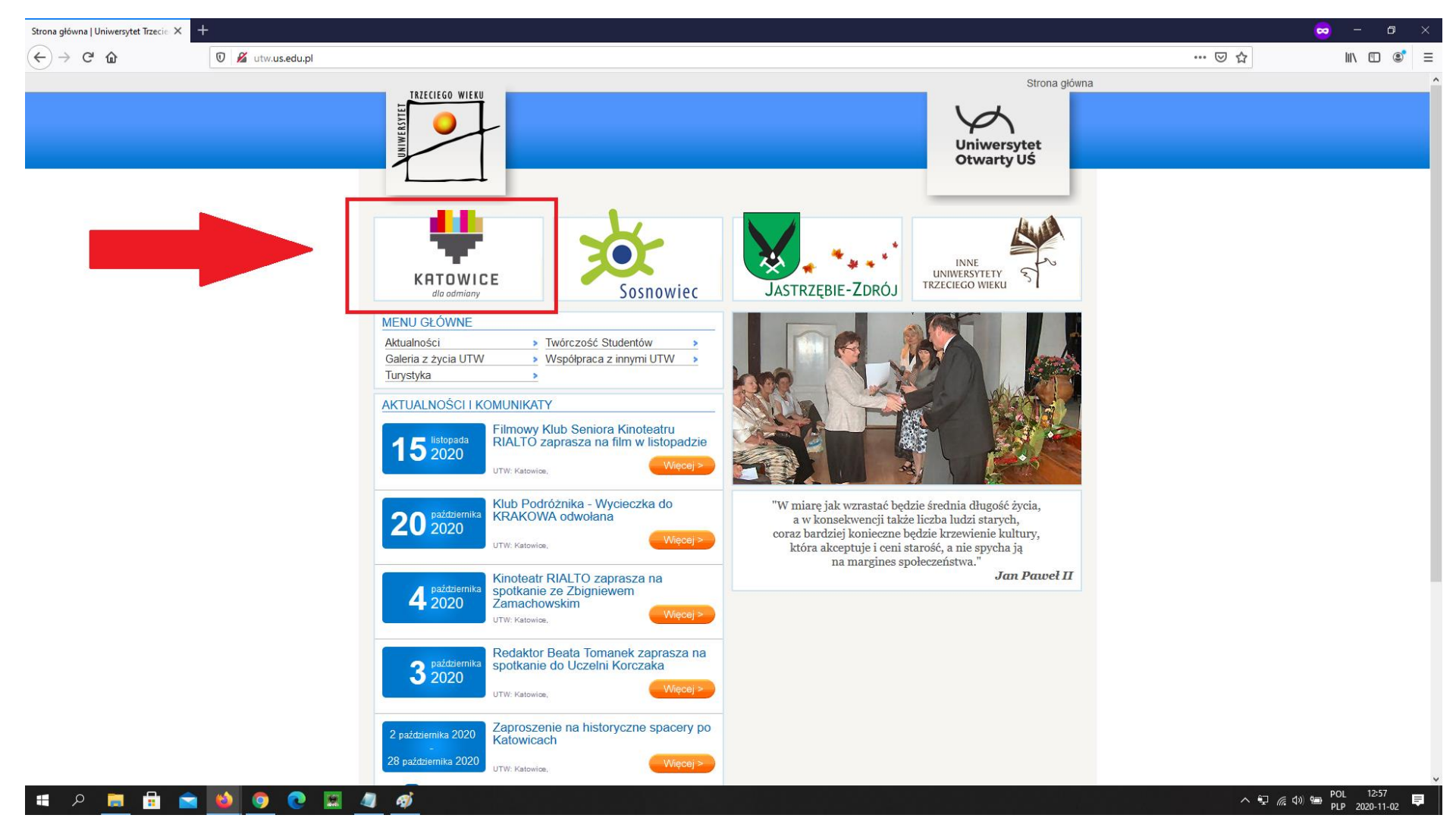

### Ukazuje się nam strona główna UTW, na której klikamy w logotyp Katowic:

Po kliknięciu logotypu Katowic, widzimy stronę UTW Katowice. Po logotypem Katowic, mamy Menu z którego wybieramy "Logowanie"

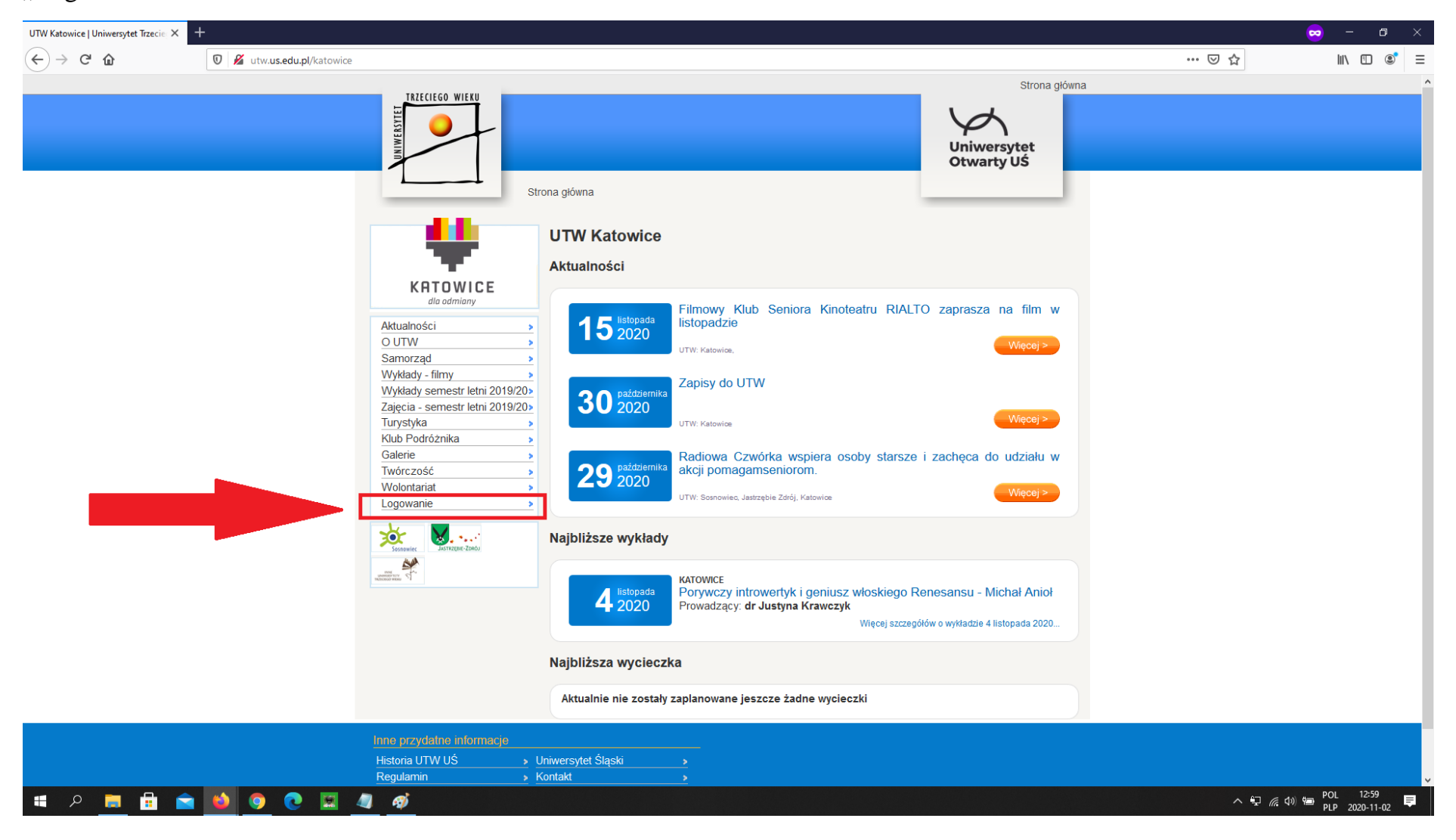

Ukaże się nam następujący widok, który wypełniacie Państwo swoimi indywidualnymi danymi logowania, ustalonymi podczas zakładania konta (nazwa użytkownika i hasło). Po wypełnieniu klikacie Państwo przycisk "Zaloguj".

| Konto użytkownika   Uniwersytet Tra 🗙 🗧 | F                               |                                                                                                    |                           | 👳   | – o ×     |
|-----------------------------------------|---------------------------------|----------------------------------------------------------------------------------------------------|---------------------------|-----|-----------|
| (←) → ⊂ ⊕                               | 🛛 🎽 utw. <b>us.edu.pl</b> /user |                                                                                                    |                           | ⊘ ☆ | II\ □ ® = |
|                                         |                                 |                                                                                                    | Strona główna             |     |           |
|                                         |                                 | Strona giówna                                                                                                    | Uniwersytet<br>Otwarty UŚ |     |           |
|                                         |                                 | Konto użytkownika                                                                                                    |                           |     |           |
|                                         |                                 | Utwórz nowe konto Zaloguj Prześlij nowe hasło                                                                                                    |                           |     |           |
|                                         |                                 | Nazwa użytkownika: *<br>Kowalski<br>Nazwa użytkownika witryny Uniwersytet Trzeciego Wieku w Katowicach.<br>Hasto: *<br>Hasto powiązane z nazwą użytkownika. |                           |     |           |
|                                         |                                 | Zaloguj                                                                                                    |                           |     |           |
|                                         | Inne przydatne informacje       |                                                                                                    |                           |     |           |
|                                         | Historia UTW UŚ                 | → Uniwersytet Śląski →                                                                                                    |                           |     |           |
|                                         | Regulamin                       | > Kontakt >                                                                                                    |                           |     |           |
|                                         | Prawa i obowiązki słuchacza     | Inne UTW >                                                                                                    |                           |     |           |
|                                         |                                 |                                                                                                    |                           |     |           |

#### ाब 🔎 🛤 💼 💼 ڬ 🧿 💽 🔣 🥥 🚿

#### Po zalogowaniu ujrzycie Państwo stronę ze swoimi danymi:

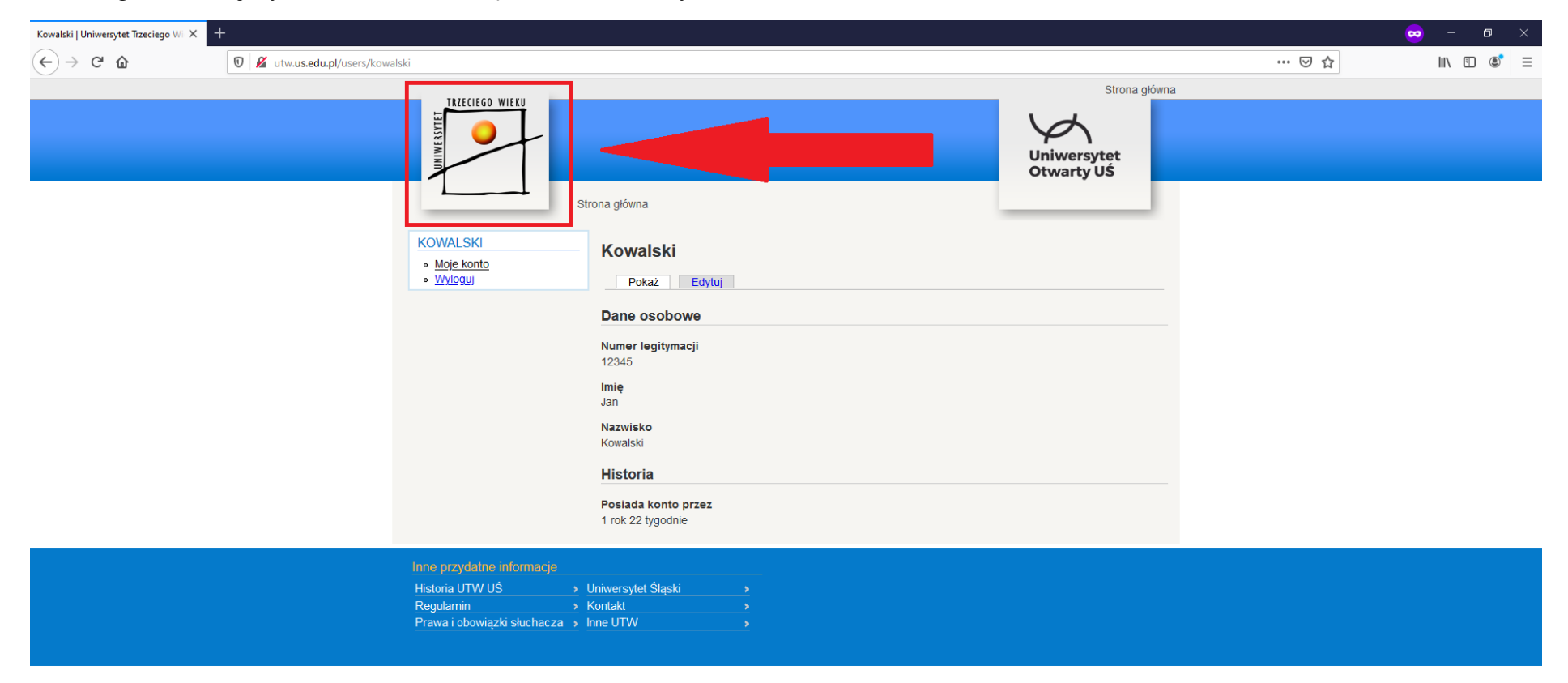

#### 🏽 P 🗮 🗄 💼 🚺 🧿 💽 🔣 🥥

Klikacie tutaj logotyp Uniwersytetu Trzeciego Wieku. Po tym zostaniecie Państwo przekierowani na stronę główną UTW.

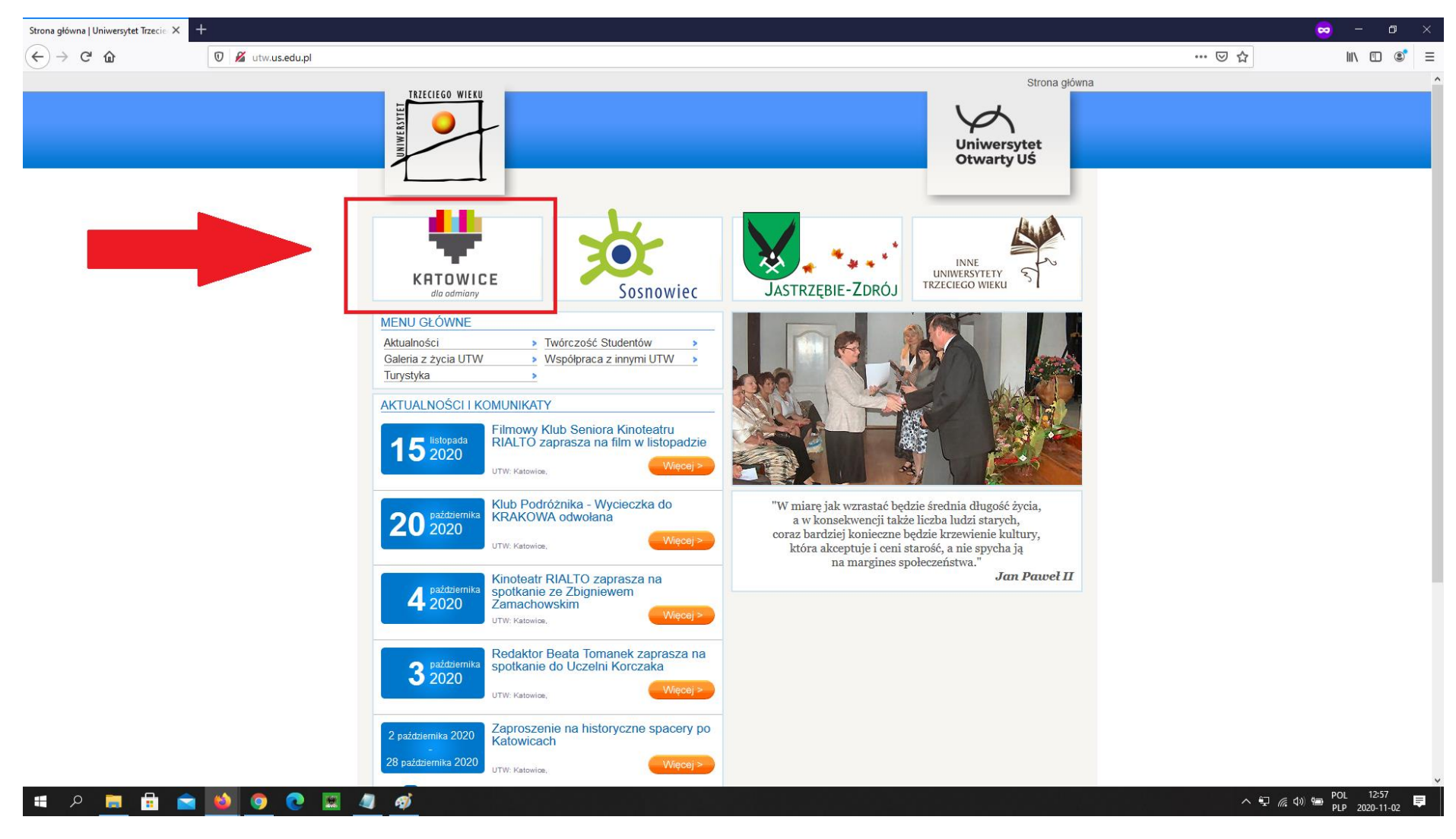

#### Następnie klikacie Państwo ponownie na logotyp Katowic:

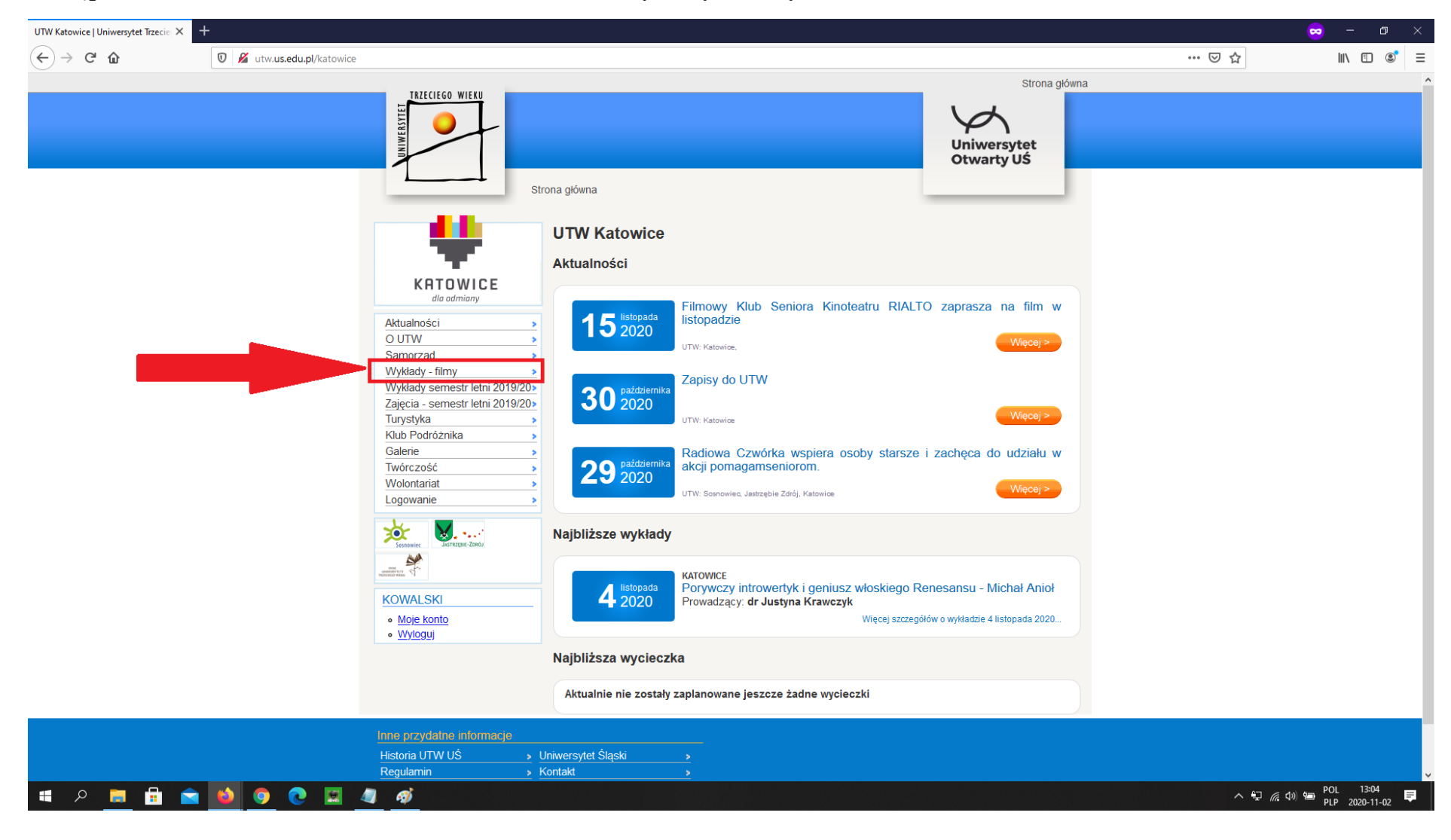

## Następnie w Menu Katowickim klikacie Państwo na "Wykłady – filmy"

#### Otworzy się Państwu następująca strona:

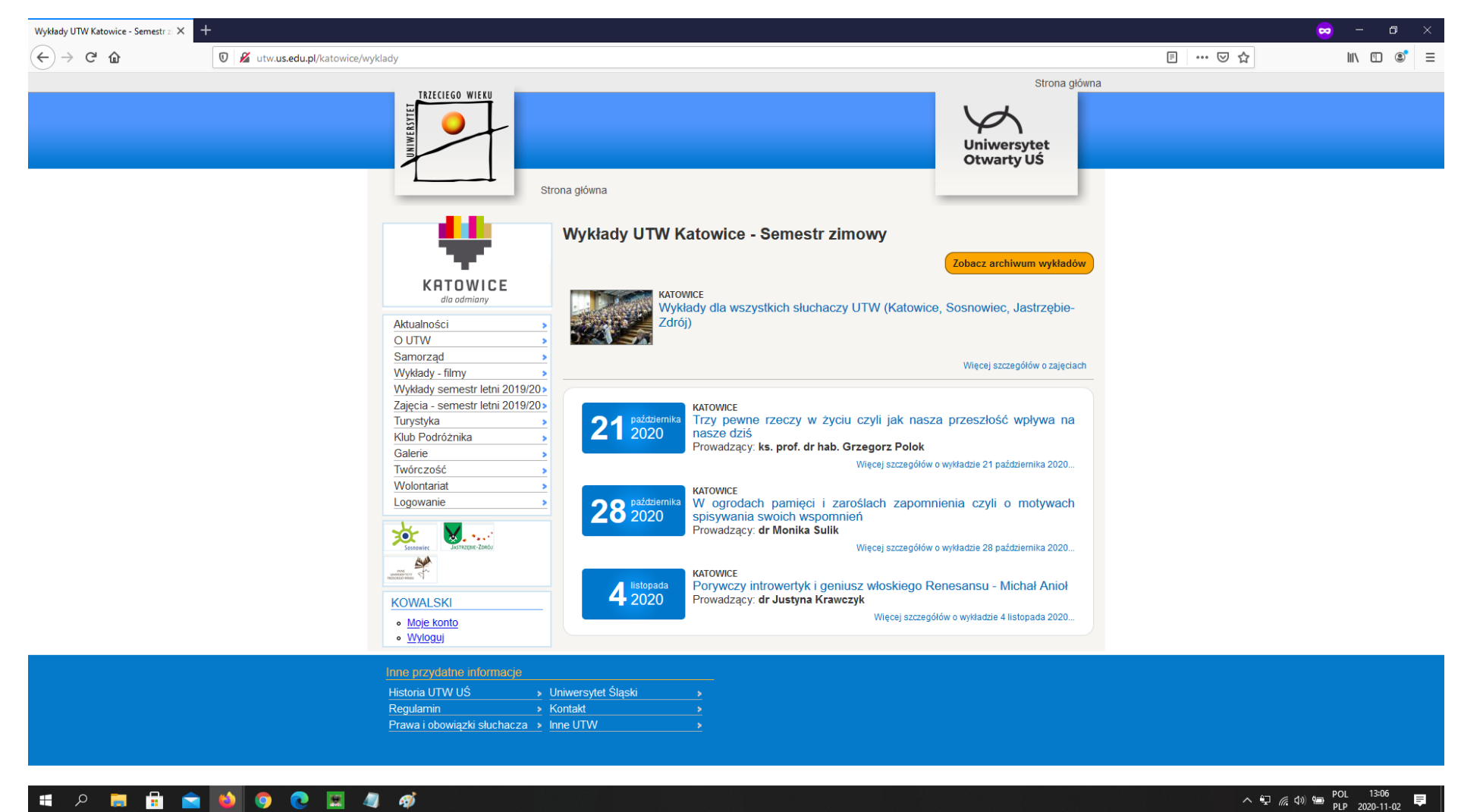

To tutaj są udostępniane wykłady cotygodniowe.

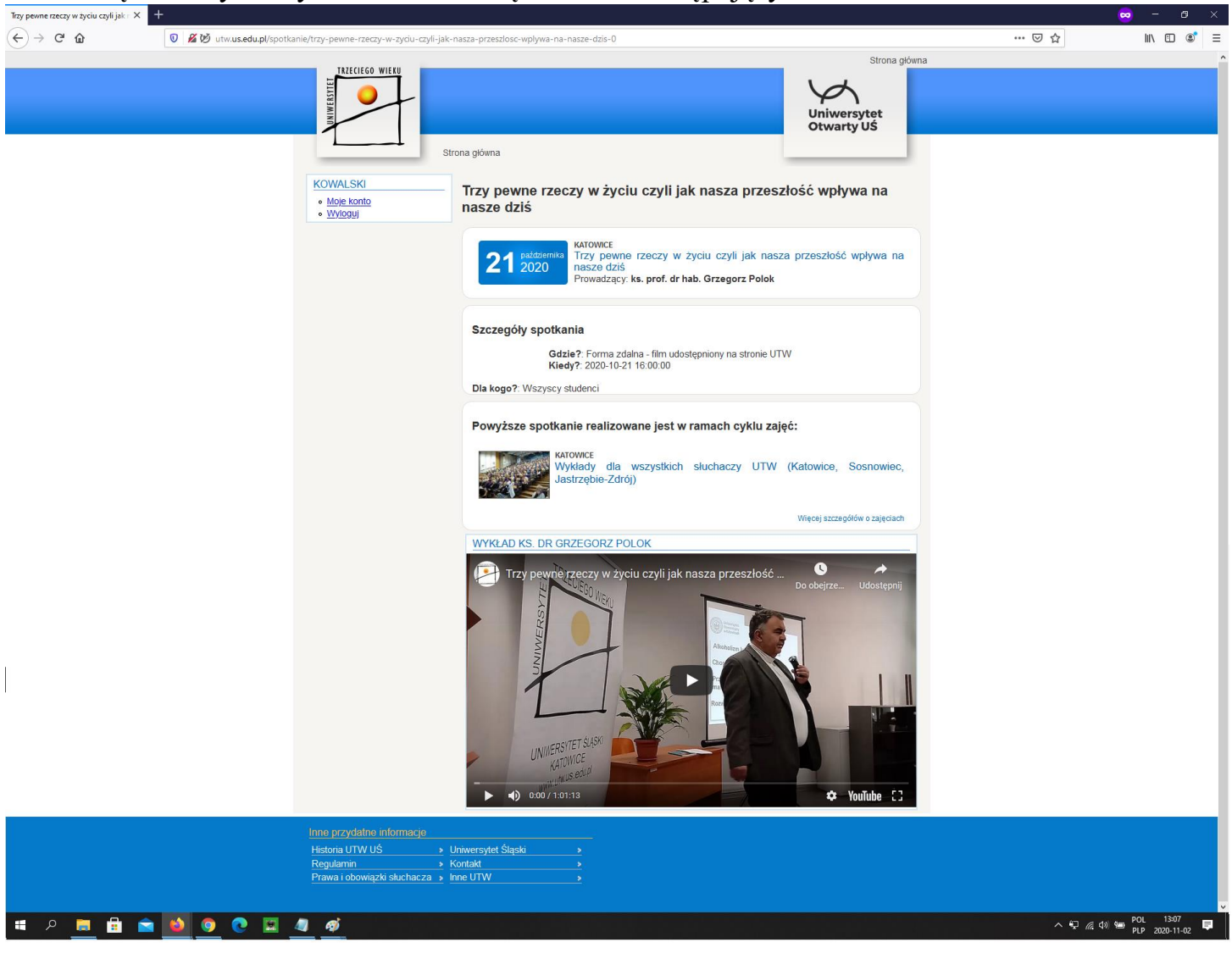

### Po kliknięciu na tytuł wykładu otwiera się Państwu następujący widok: